# Milestone Learning and Performance

## 사용 방법: <2Milestone 학습 포털

#### 홈페이지 요약

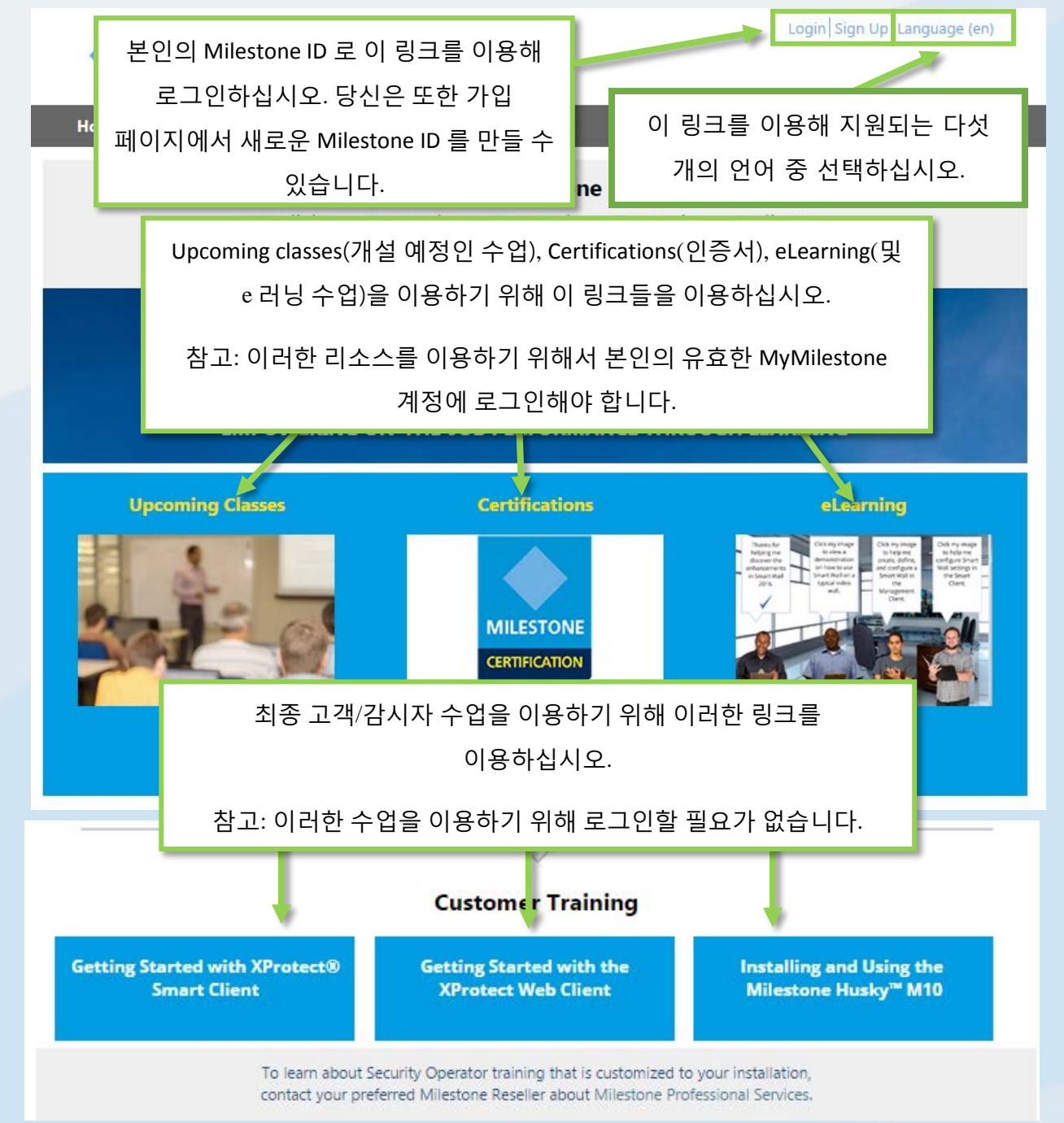

| Milestone 학습 포털어              | 로그인하기 위해, 본인의 자격<br>클릭하세요. | 녂을 입력하고 Sign In( <b>로그인)</b> 을 |
|-------------------------------|----------------------------|--------------------------------|
| 당신은 또한 가입 페이                  | 지에서 새로운 Milestone ID 를     | 만들거나 잊어버린 비밀번호를                |
| Please sign in                | 복구할 수 있습니다                 |                                |
| User name*                    |                            |                                |
| Password*                     |                            |                                |
| Remember me?                  |                            |                                |
| Need a Milestone ID? Create o | one now. Forgot your pag   | ssword? Sign In                |
| Fields marked with a * are ma | andatory.                  |                                |

Milestone 학습 포털에서 이용가능한 서비스는 무엇입니까?

Milestone 학습 포털을 이용해 사용가능한 서비스:

- 인증 평가서
- 강의식 교육
- 고객 및 오퍼레이터를 위한 e 러닝 (로그인 필요 없음)
- 파트너 및 통합자를 위한 e 러닝 (로그인 필요)

### 인증 평가서를 어떻게 이용할 수 있습니까?

Milestone 이 제공하는 세 가지 인증서:

- Milestone Certified Design Engineer (MCDE)
- Milestone Certified Integration Technician (MCIT)
- Milestone Certified Integration Engineer (MCIE)

Milestone 학습 포털 홈페이지에서 이용하기:

- 1. **Certifications**(**인증서**)를 클릭하십시오.
- 2. 이용하고자 하는 인증서를 클릭하십시오.
- 3. Detail(세부 정보) 탭 설명에서, 다음 중 한가지 활동을 할 수 있습니다:

- a. Pay By Credit/Debit Card(신용/ 현금 카드로 결제)를 클릭하십시오
- b. 청구서 납부 또는 유로화로 결제하기 원하실 경우 Milestone 운영팀에
   연락하십시오. Milestone operations(Milestone 운영팀)을 클릭하여 요청을 위한
   이메일 메시지 열기.

| Detail                                                              | Outline                                             |                                                                                                    |
|---------------------------------------------------------------------|-----------------------------------------------------|----------------------------------------------------------------------------------------------------|
| Õ_                                                                  |                                                     | a a a a a a a a a a a a a a a a a a a                                                                                          |
|                                                                     |                                                     | cent tests your knowledge and skills with best practices in                                                                    |
| implementation a b nal<br>complete it. We rec                       | usage of video surveilla<br>ending the Milestone Sc | nce. It consists of various types of test items and you have 2 hours to<br>plution Design class before taking this assessment. |
| Please contact <u>Milestone operati</u>                             | <u>ons</u> if you would like to                     | pay by invoice, or in Euro for this assessment.                                                                                |
| Click the links below to access th<br>Deutsch Español Français Ital | e assessment in other la<br>liano Português Русски  | nguages:<br>M Türk 日本語 한국어 中文                                                                                                  |

## 지원되는 다른 언어의 인증서를 위해 어떻게 등록합니까?

다음 주요 언어로 많은 자료의 이용이 가능합니다.

- 영어
- 독일어
- 스페인어
- 프랑스어
- 이탈리아어

주요 지원 언어로 인증서 이용하기:

- 1. Milestone 학습 포털의 위쪽 우측 코너에 있는 Language(언어) 클릭하기.
- 2. 이용가능한 언어 링크들 중에서 선택하기.
- 3. 홈페이지 또는 수업 카탈로그에서 선택한 언어의 인증서 찾기.

다음 추가적인 언어의 인증 평가서도 마찬가지로 이용이 가능합니다:

- 포르투갈어
- 터키어
- 러시아어
- 네덜란드어
- 한국어
- 일본어
- 중국어

추가적인 지원 언어로 인증서 이용하기:

- 1. 주요 지원 언어로 본인이 받고자 하는 인증서 찾기.
- 2. 인증서 설명란의 Detail(세부 정보) 탭에서, 이용하고자 하는 언어 클릭하기.

implementation and operational usage of video surveillance. It consists of various types of t complete it. We recommend attending the Milestone Solution Design class before taking t

Please contact Milestone operations if you would like to pay by invoice, or in Euro for this a:

Click the links below to access the assessment in other languages: <u>Deutsch Español Français Italiano Português Русский Türk 日本語 한국어 中文</u>

#### 강사 주도식 교육에 어떻게 등록합니까?

Milestone 학습 포털 홈페이지에서 이용하기:

#### 1. Upcoming Classes(개설 예정인 수업) 클릭

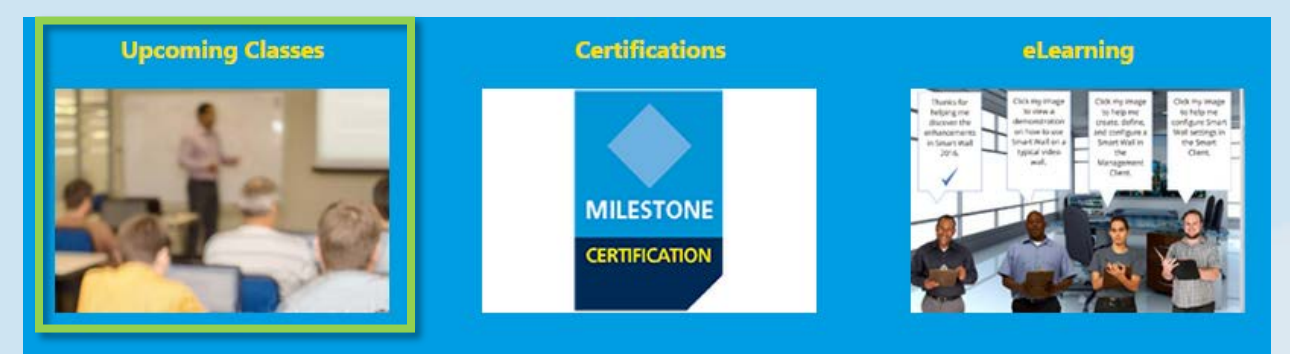

- 2. Upcoming Classes(개설 예정인 수업) 페이지에서 이용가능한 필터:
  - a. Course(수업)
  - b. Language(언어)
  - c. Country(국가)
- 3. 확인 가능한 정보:
  - a. City(도시)
  - b. Dates(날짜)
  - c. Availability(유효성)
  - d. Registration Deadline(등록 마감시간)

| Upcoming classes  | 2         |           |                | 3                        |
|-------------------|-----------|-----------|----------------|--------------------------|
| Course   Language | Country • | City Date | s Availability | Registration<br>deadline |

- 4. 목록에서 이용가능한 수업을 클릭하면 세부 정보를 확인할 수 있고, 수업에 따라,
  - a. Enroll. (등록할 수 있습니다.)
  - b. Contact a Course Coordinator to enroll and pay by invoice. (등록 및 청구서 납부로 결제하기 위해 강의 진행자에게 연락하십시오.)
  - c. Pay directly by credit/debit card or pay by invoice. (신용/현금 카드로 직접 결제 또는 청구서 납부로 결제.)

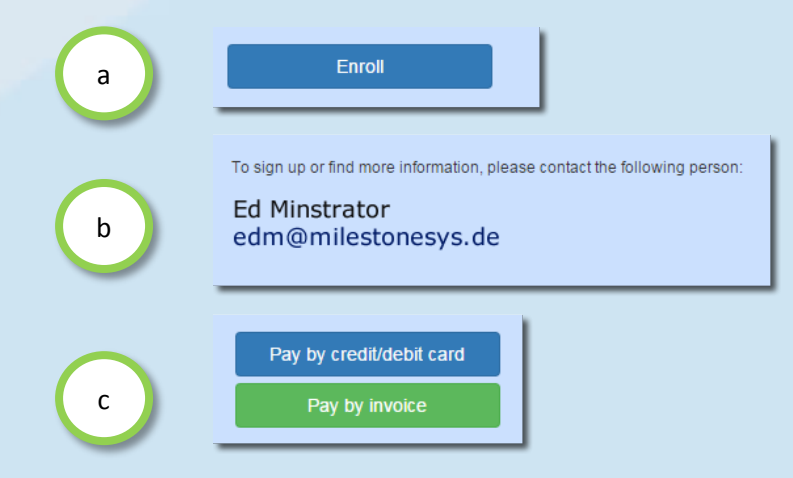

#### 현장 교육 수업에 어떻게 등록합니까?

귀사가 현장 교육 수업에 등록하는 방법에 대한 정보는 관리자에게 문의하십시오. 연락처:

- 유럽/중동/아프리카: <u>MilestoneTrainingEMEA@milestone.dk</u>
- 북/남아메리카: <u>MilestoneTrainingAmericas@milestone.dk</u>
- 아시아 및 남태평양: <u>MilestoneTrainingAPAC@milestone.dk</u>

내 지역에서 교육을 찾을 수 없으면 어떻게 해야 합니까? 해당 지역의 교육 수업 일정에 대해서는 관리자에게 문의하십시오. 연락처:

- 유럽/중동/아프리카: <u>MilestoneTrainingEMEA@milestone.dk</u>
- 북/남아메리카: <u>MilestoneTrainingAmericas@milestone.dk</u>
- 아시아 및 남태평양: <u>MilestoneTrainingAPAC@milestone.dk</u>

#### 무료 e 러닝 수업에 어떻게 등록할 수 있습니까?

<u>무료</u> e 러닝 수업에 등록하기 위해서, 다음 순서를 따르십시오:

1. Milestone 학습 포털 홈페이지에서, eLearning(및 e 러닝 수업)클릭하기.

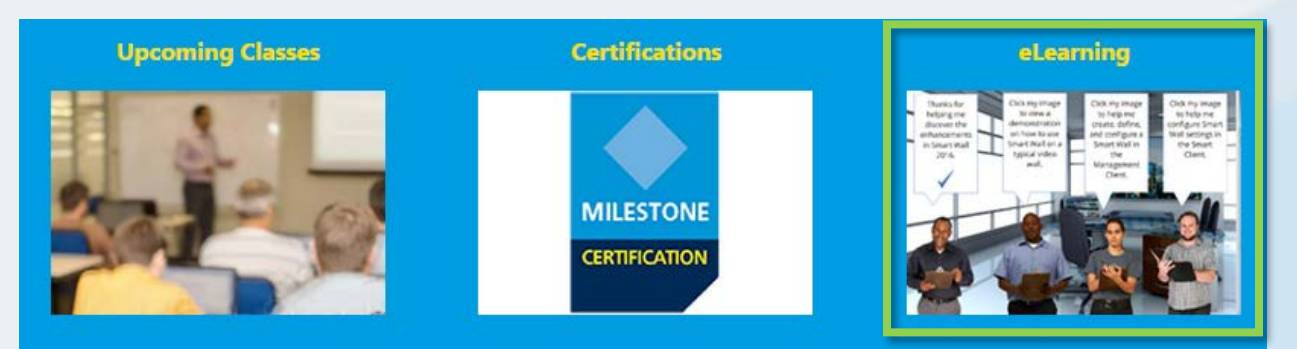

- 2. 최대 다섯개 카테고리의 e 러닝 수업을 발견하실 수 있습니다:
  - a. New XProtect<sup>®</sup> Features(새로운 XProtect 특징)
  - b. Getting Started(시작하기)
  - c. Exploring the Milestone Husky™(Milestone Husky 알아보기)
  - d. Configuring and Using XProtect Features(XProtect 특징을 구성하고 이용하기)
  - e. Extending XProtect(XProtect 확장)
- 관련된 수업을 확인하기 위해 해당 카테고리를 클릭하십시오. e 러닝 수업은 하나 이상의 다음 주요 언어로 이용이 가능합니다:
  - 영어
  - 독일어
  - 스페인어
  - 프랑스어
  - 이탈리아어

지원되는 언어로 e 러닝 수업 이용하기:

- 1. Milestone 학습 포털의 위쪽 우측 코너에 있는 Language(언어) 클릭하기.
- 2. 이용가능한 언어 링크들 중에서 선택하기.
- 3. 홈페이지 또는 수업 카탈로그에서 선택한 e 러닝 수업 찾기.
- 세부 정보를 확인하기 위해 해당 수업을 클릭하십시오. 세부 정보에는 대상 독자 및 수업에서 다루는 주요 주제에 대한 정보가 명시되어 있습니다.
- 5. Enroll for free(무료로 등록) 클릭
- 6. 해당 수업의 다른 모듈 Launch(시작)을 클릭해 다른 수업 모듈을 열기.

## 내 수업 정보를 어떻게 확인할 수 있습니까?

Milestone 학습 포털에 로그인한 후, 프로필 아이콘을 클릭하면 다음 정보를 확인할 수 있습니다:

- a. Profile(프로필)
- b. Transcript(성적 증명서)
- c. Billing(청구서)

Transcript(성적 증명서) 탭의 Completed(수료) 항목 아래에서 수료한 수업을 확인할 수 있고 가능할 경우 수업 수료 인증서를 확인할 수 있습니다.

| Home Cours    | se Catalog Lea | arning & Performa | nce Conta   | ct           | s                                              | iearch Q   |
|---------------|----------------|-------------------|-------------|--------------|------------------------------------------------|------------|
| My Ar a       | b              | ) с               |             |              |                                                |            |
| Profile       | Transcri       | pt Billin         | ng          |              |                                                |            |
| Transcript    |                |                   |             |              |                                                | Print      |
| Year-to-Date  | Course Hours   | Completed: 2 h    | ours 30 min | utes         | - 4-1 01 00-                                   |            |
| Milestone     |                | Length            | Status      | Course Hours | Total: 2h 30m                                  | Expected   |
| Online Course | 보이이 스(         | 건 수료 인증/          | 서 확인 및      | Linon        | 2/28/2016                                      | Completion |
| Getting Star  | 프린트            | .를 위해 클릭          | 하기.         | 1121         | Course Completion<br>Certificates<br>2/28/2016 | 1          |